# M Bridges News You Can Use

Michigan Department of Health and Human Services

January 2019

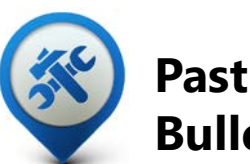

Visit the <u>MI Bridges</u>

<u>Community Partner website</u> to view copies of past MI Bridges monthly bulletins.

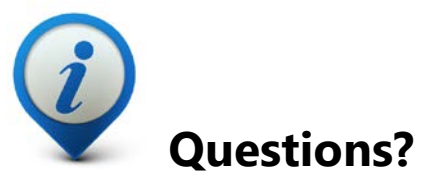

Please contact us with any questions: <u>MDHHSCommunityPartners@</u> <u>michigan.gov</u>

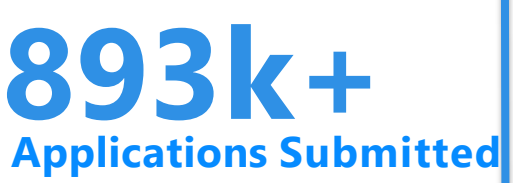

913k+

## **Registered Clients**

\*MI Bridges Statistics are as of 1/19

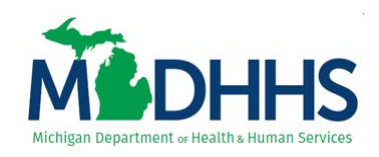

## MI Bridges Release 4.0 – January 26th

On January 26, 2019, Release 4.0 went live across Michigan. See below for highlights of features clients and community partners will see in MI Bridges

## New Client Dashboard

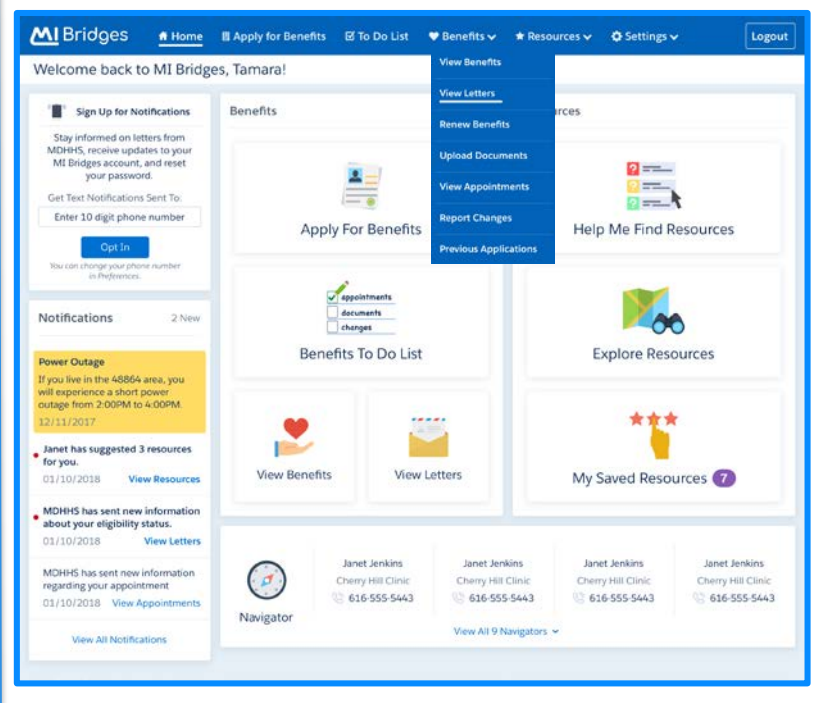

Based on client feedback, the MI Bridges dashboard received a face lift! The new client dashboard includes a cleaner and more user-friendly layout. A new navigation banner along the top of the dashboard allows clients to easily find information.

## **Benefits To Do list**

| MI Bridges # Home B Apply for Ben                                                                                                    | efits To Do List _ ♥ Benefits                                                                                                    | ✓ 🔺 Resources ✓ | 🗘 Settings 🗸 | Logout |  |  |
|----------------------------------------------------------------------------------------------------|----------------------------------------------------------------------------------------------------|-----------------|--------------|--------|--|--|
| Benefits To Do List                                                                                                    |                                                                                                    |                 |              |        |  |  |
| 20 Days Left<br>Your Food Assistance Program (FAP) is due for<br>must also complete your interview by the due                                   | 20 Days Left<br>Your Food Assistance Program (FAP) is due for renewal on August 10. For FAP, you Start Renewal<br>must also complete your interview by the due date. |                 |              |        |  |  |
| 6 Documents<br>Based on your application history and documents<br>should upload documents. You can also access M<br>pictures of your documents. | View Previous Applications                                                                                                    |                 |              |        |  |  |
| 9 Appointments     You have 5 missed appointments and 4 up                                                                                      | coming appointments                                                                                                    | Appointments    |              |        |  |  |
| Has your situation changed?<br>For example: Household Size, Income, Conta<br>I don't have any changes to report.                                | ct Information, etc.                                                                                                    | Report Changes  |              |        |  |  |

In Release 4.0 MI Bridges got an active To Do List that will let community partners and clients know if there are actions they can take to manage their case. Examples of tasks MI Bridges can track on the To Do List are: days until a renewal is due, documents that need to be uploaded, and missed and upcoming appointments.

### **View Appointments**

| nt Directory            |                |                                                                          |                                                        | + Back to Client Directory                                                                                                    |                                                                                                    |  |  |  |
|-------------------------|----------------|--------------------------------------------------------------------------|--------------------------------------------------------|----------------------------------------------------------------------------------------------------|----------------------------------------------------------------------------------------------------|--|--|--|
| Search by Name          | Tamara Davis X |                                                                          |                                                        | View Appointments                                                                                                    |                                                                                                    |  |  |  |
| Dackson, Vincent        | C<br>C<br>T    | C Home \$17.555-1231 S Bend<br>C Cel \$17.555-1231 O Tame                | <u>ds Tir Do Lint</u><br>ia has 1 or more Urgent Needs | Missed Appointments  ( ) Contact your local MDHRS office to reachedule your appointment.                                                                                        | Upcoming Appointments  Find Contact your local MDH+6 office to restrictule your appointment. Fi                                                            |  |  |  |
| Davis, Viciei           | F G            | E Email tamara_davis12345@email.com                                      |                                                        | particulation                                                                                                    | <u>Son Data office</u> . If you have an employment is training appointment<br>contact your Michigan Works office. Find your <u>Michigan Works office</u> . |  |  |  |
| Fullerton, Evon \$17.55 | 1210 J         | Household Intern Needs & Resources Benefits                              | ppointments Docs Needed                                | Jun 30<br>I coo AM Location 12340 Joseph Campau Ave,<br>I coo AM Service, MI 43207                                                                                              | Wed Purpose Application<br>Jun 30 Type In Person<br>Location 12140 Joseph Campau Ave.                                                                      |  |  |  |
| Fullerton, Evan         | L              | When 06/30/2018 8:00 AM When Purpose Application Purpose                 | 10/30/2018 - 8:00 AM<br>Application                    | Wee Purpose Application                                                                                                    | BOOAM Demoit, MI 48207                                                                                                    |  |  |  |
| Fullerton, Even         | N O P          | Type In Person Type<br>Location 12140 Joseph Campau Ave, Location        | In Person<br>12140 Joseph Campau Ave,                  | Jun 30 (jpe to Person<br>Location 12340 Joseph Campau Ave,<br>Detroit, MI 43207                                                                                                 | Jun 30<br>Location 12145 Joseph Campau Ave.                                                                                                    |  |  |  |
| Pullerton, Exan         | QRS            | Detroit, MI 48207                                                        | Detroit, M2 48207                                      | West Purpme Application                                                                                                    | Wed Purpose Application                                                                                                    |  |  |  |
| Publicition, Evan       | TU             | Show More                                                                |                                                        | BIOD AM Location 12140 Joseph Campau Aw,<br>Detroit, MI 48207                                                                                                    | Jun 30 Tyse In Person<br>Location 12140 Joseph Campau Ave,<br>Br00 AM Dervork, MI 4/207                                                                    |  |  |  |
| Fullerton, Exan         | WX             | Notes<br>Only you can see the notes that you type in this box. We will m | ake sure to always save them.                          | Purpose Application<br>Jun 30 Type In Person                                                                                                    | West Purpose Application                                                                                                    |  |  |  |
| Fullerton, Evan         | y<br>z         |                                                                          |                                                        | B OD AM LOcation 12340 Joseph Campau Ave.<br>Detroit, MI 48207                                                                                                    | Jun 30 Type In Preson<br>Eccation 12140 Joseph Campau Ave,<br>B-00 AM Debust, MI 48207                                                                     |  |  |  |
|                         |                | Consent                                                                  |                                                        | Wed         Purpose         Application           Jun 30         Type         In Person           B.00 AM         Location         12340 Joseph Campau Aw,<br>Detroit, Mi 45007 |                                                                                                    |  |  |  |
|                         |                | Resources No Household Details: Yes Benefits: Yes                        | Interact with Caseworker: Yes                          |                                                                                                    |                                                                                                    |  |  |  |

MI Bridges received another update to the community partner directory. Aside from a more user-friendly design, from the client directory Navigators are able to see a quick view of the clients' missed and upcoming appointments and can click **[Show More]** to see more details.

## Help Me Find Resources Progress Bar

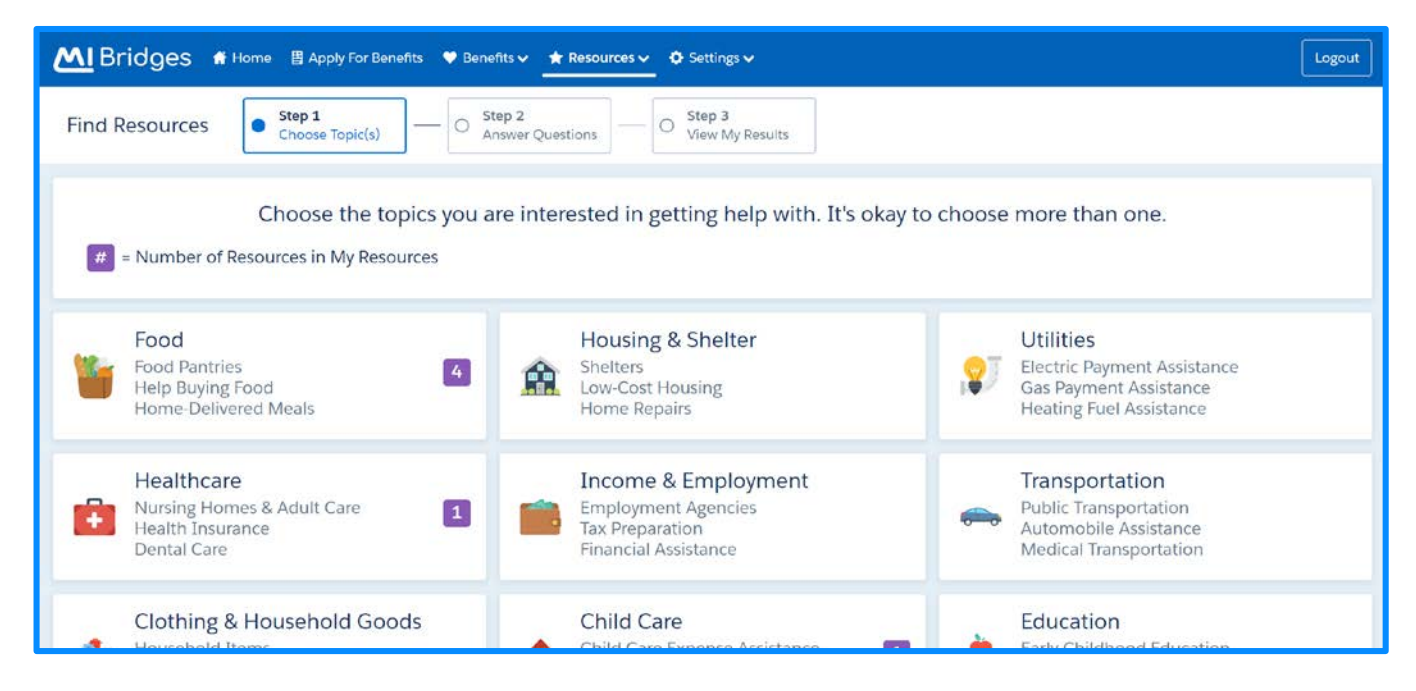

Now in Help Me Find Resources, clients will see a progress bar that guides them through the steps needed to find resources. The steps are Choose Topics, Answer Questions, and View My Results. This was developed based on client feedback to let the client know where they are in the Help Me Find Resources process.

### Saved Resources Page

| <b>M</b> Bridges     | 👫 Home                                                                           | Apply For Benefits      | 🖤 Benefits 🗸                                            | 🖈 Resources 🗸       | Settings            |                |      |                             | Logout |
|----------------------|----------------------------------------------------------------------------------|-------------------------|---------------------------------------------------------|---------------------|---------------------|----------------|------|-----------------------------|--------|
| My Saved Reso        | urces                                                                            |                         |                                                         |                     |                     |                |      |                             |        |
|                      |                                                                                  |                         |                                                         |                     | Show                | All Topics     | ~    | Next Steps                  |        |
| Food                 |                                                                                  |                         |                                                         |                     |                     |                |      | Apply for State Programs    |        |
| Find food pantries,  | food banks,                                                                      | and other emergency f   | ood assistance                                          |                     |                     |                |      | View PDF of Saved Resources |        |
| Resource Name        |                                                                                  | Address                 |                                                         |                     |                     | Contact Number |      | Add More Resources          |        |
| Salvation Army - M   | luskegon                                                                         | 1221 SHON               | 1221 SHONAT ST, MUSKEGON, MUSKEGON, MI, 49442           |                     |                     | N/A            | Û    | View Removed Resources      |        |
| Hope Lighthouse M    | Ministries                                                                       | 2731 Peck               | 2731 Peck Street, Muskegon Heights, Muskegon, MI, 49444 |                     |                     |                | Ŵ    |                             |        |
| Love Inc - Muskege   | on County                                                                        | 2735 East #             | apple Avenue, Su                                        | iite A, Muskegon, N | Auskegon, MI, 49442 | N/A            | (II) |                             |        |
| Mission For Area P   | Mission For Area People 2500 JEFFERSON ST, MUSKEGON HEIGHTS, MUSKEGON, MI, 49444 |                         |                                                         |                     |                     |                | T    |                             |        |
| Want to find mo      | ore resources                                                                    | ? Find other Food Resou | rces <u>here</u> .                                      |                     |                     |                |      |                             |        |
| Get Health Insurance | e                                                                                |                         |                                                         |                     |                     |                |      |                             |        |
| Resource Name        | Resource Name Address Contact Number                                             |                         |                                                         |                     |                     |                |      |                             |        |
| Muskegon Family C    | uskegon Family.Care 2201 South Getty Street, Muskegon, MI, 49444                 |                         |                                                         |                     |                     | (231) 739-9315 | Ø    |                             |        |

Clients will now see an updated My Saved Resources page. Clients will be able to complete all the actions that they were able to do in the past, but with a more user-friendly resources page.

### Frequently Asked Questions

#### 1. How can I register my organization to use the new MI Bridges?

Registration to become a new MI Bridges partner has been open to all partners in Michigan for several months. You can visit the <u>Become a MI Bridges Partner</u> webpage to begin the registration process. On this page, you can find tools and information on how to register your agency. Keep in mind, registering your agency account in MI Bridges is not the same as registration for training. Community partner users will need to register for MI Bridges training using the <u>Community Partner Training page</u>.

#### 2. How can I register my users for MI Bridges training?

After an agency Lead-Point-of-Contact (LPOC) has registered their organization in MI Bridges, they will receive an email from MDHHS with information on how to register their staff for training. You can also visit the <u>MI Bridges Community Partner website</u> to find the training schedule and instructions to register for MI Bridges Navigation Partner training. Remember! Navigation Partners must complete training before they can register their account in MI Bridges. Users will receive an email to complete user registration once they complete training. They must complete training in order to have access to MI Bridges.

#### 3. Where can I find support with using MI Bridges?

Community partners and clients can find a number of resources like MI Bridges community partner bulletins, release notes, outreach materials, job aids, and how to videos on the Tools and Resource page on the <u>MI Bridges Community Partner website</u>.

#### 4. I received the 2005 error when creating my account. What can I do now?

Some partners may have experienced an error when a partner has a mismatch with their name and email in MI Login and MI Bridges. To fix this problem please be sure that your name and email in MI Login and MI Bridges are the same. After confirming that your name and email are the same you should no longer face this error.

## 5. My organization's Lead Point of Contact changed our locations level of engagement but, it has not changed in MI Bridges.

If your organization updates it's level of engagement, a confirmation email will be sent to your organization's authorized representative to certify the change. Once your organization's authorized representative has certified the change, your organization's level of engagement will be approved and changed in MI Bridges.

#### 6. When do I need to give my case worker consent to talk to my navigator?

To give consent to your caseworker to speak with your navigator, clients must give consent BEFORE the benefits application is submitted. Clients can give consent to their caseworkers on the submission page of their application.

#### 7. I have multiple MI Bridges account, and I cannot see my benefits. What can I do?

To view benefits information, a client must enter their beneficiary ID, Medicaid ID, or Social Security Number in MI Bridges to link their case in Bridges to MI Bridges. It is important to remember only accounts that are linked to a client's case in Bridges will show benefits information. Therefore, it is recommended to log into the account that is connected to Bridges to view your benefits.